# Dépannage du problème avec l'alerte CCXToCUICEngineSyncFailed

### Contenu

Introduction Conditions préalables Conditions requises Components Used Problème Vérification Des journaux Depuis CLI Solution Identifier les entités appartenant à l'utilisateur Supprimer l'utilisateur de CUIC

# Introduction

Ce document décrit comment dépanner le problème avec CCXToCUICEngineSyncFailed RTMT Alerts due aux utilisateurs inactifs sur Cisco Unified Contact Center Express (UCCX).

# Conditions préalables

### **Conditions requises**

Cisco vous recommande de prendre connaissance des rubriques suivantes :

- Cisco Unified Intelligence Center (CUIC)
- Cisco Unified Contact Center Express (UCCX)
- Gestionnaire de communications unifiées de Cisco (version CUCM)

### **Components Used**

Ce document n'est pas limité à des versions de matériel et de logiciel spécifiques.

The information in this document was created from the devices in a specific lab environment. All of the devices used in this document started with a cleared (default) configuration. Si votre réseau est en ligne, assurez-vous de bien comprendre l'incidence possible des commandes.

### Problème

Généralement, lorsqu'un agent/superviseur quitte l'organisation ou passe à un nouveau rôle de sorte qu'il ne fait plus partie du centre de contact.

Dans un tel scénario, vous pouvez supprimer l'utilisateur local de CUCM ou AD (pour les intégrations LDAP) en supposant que l'utilisateur est supprimé de CCX.

Cependant, notez que l'utilisateur existe toujours sur CUIC. Lorsque vous tentez de supprimer l'utilisateur de CUIC, il échoue si l'utilisateur possède une ou plusieurs entités sur CUIC telles que le tableau de bord, les rapports, les rapports personnalisés, les listes de valeurs, etc.

#### Vérification rapide

Connectez-vous à **Cisco Unified Intelligence Center > Configure > Users** et recherchez les utilisateurs supprimés.

| altalta<br>cisco | Cisco Unified Intelligence Center |                                 |               |                 | n s           | uper Admin  |
|------------------|-----------------------------------|---------------------------------|---------------|-----------------|---------------|-------------|
| n<br>Home        | Users                             |                                 |               |                 |               | 0           |
| Analyzer         | Q anie 🛞                          | All Administrators 1 Inactive 0 |               |                 | Õ             | Create User |
|                  | User Name                         | Last Name, First Name           | Administrator | Report Designer | Report Viewer | Actions     |
| Dashboards       | CCX\anie                          |                                 |               | ۲               | 0 8           |             |
| =                |                                   |                                 |               |                 |               |             |

Dans un tel scénario, une alerte est déclenchée lorsque la synchronisation a échoué entre CCX et CUIC.

RTR : Échec de la synchronisation de l'utilisateur avec userID:anie avec CUIC. Exécutez la commande sync CLI pour résoudre le problème.

AppID : Moteur Cisco Unified CCX

ID de cluster :

ID de noeud : uccx-sr

Horodatage : mer avr 27 08:59:08 IST 2022. L'alarme est générée le mer Apr 27 08:59:08 IST 2022

| AgentAutoAddScheduleF  | ailure         | Enabled                  | N/A      |                 | Default | N/A                            | N/A              | 8      |
|------------------------|----------------|--------------------------|----------|-----------------|---------|--------------------------------|------------------|--------|
| AgentAutoRemovalAgent  | CSQFailure     |                          | 2.110    |                 | Default | N/A                            | N/A              |        |
| AgentAutoRemovalFailur | e              | Alert Description        | 10       | ×               | Default | N/A                            | N/A              | 8      |
| AgentAutoRemovalReSc   | heduleFailure  |                          |          |                 | Default | N/A                            | N/A              | 1      |
| AgentAutoRemovalSche   | duleFailure    | RTR : User with us       | erID:ani | e failed to be  | Default | N/A                            | N/A              |        |
| AxIDeleteShadowRmCm    | UserFailed     | synced to CUIC. Ple      | ase rur  | n sync CLI      | Default | N/A                            | N/A              |        |
| CCPCacheStatusFull     |                | command to fix the       | issue. A | ppID : Cisco    | Default | N/A                            | N/A              |        |
| CCPCacheStatusOnline   |                | Unified CCX Engine       | Cluste   | rID : NodeID :  | Default | N/A                            | N/A              |        |
| CCPCacheStatusReach    | edLowThreshold | uccx-sr TimeStamp        | :Wed/    | Apr 27 08:59:08 | Default | N/A                            | N/A              |        |
| CCPRESTServiceDown     |                | IST 2022. The alarn      | n is gen | erated on Wed   | Default | N/A                            | N/A              |        |
| CCPSSLError            |                | Apr 27 08:59:08 IST      | 2022.    |                 | Default | 06:08:04 AM 04/26/22           | N/A              |        |
| CCPTomcatServiceDowr   | n              |                          |          |                 | Default | N/A                            | N/A              |        |
| CCPXMPPServiceDown     |                |                          |          |                 | Default | N/A                            | N/A              |        |
| CCXToCUICAdminSyncF    | ailed          |                          |          |                 | Default | N/A                            | N/A              |        |
| CCXToCUICCVDSyncFa     | iled           |                          | ок       |                 | Default | N/A                            | N/A              |        |
| CCXToCUICEngineSync    | Failed         | Enabled                  | N/A      | ,               | Default | 08:59:35 AM 04/27/22           | N/A              |        |
| CloudConnectProxyUpda  | ateFailed      | Enabled                  | N/A      |                 | Default | N/A                            | N/A              |        |
| DB CRA % Space Used    |                | Enabled                  | Yes      |                 | Default | N/A                            | N/A              |        |
| DBReplicationStopped   |                | Enabled                  | N/A      |                 | Default | N/A                            | N/A              |        |
|                        |                |                          |          |                 |         |                                |                  |        |
| Alert History          |                |                          |          |                 |         |                                |                  |        |
| Time Stamp             | Node           | Alert Name               |          | Severity        | Sent to | Description                    | า                | Group  |
| 08:59:35 AM 04/27/22   | uccx-sr        | CCXToCUICEngineSyncFa    | ailed    | Alert           |         | RTR : User with userID:anie fa | iled to be synce | UCCX   |
| 08:59:35 AM 04/27/22   | uccx-sr        | SyslogSeverityMatchFound |          | Critical        |         | At Wed Apr 27 08:59:35 IST 20  | 22 on node ucc   | System |

Alerte Syslog :

At Wed Apr 27 08:59:35 IST 2022 on node uccx-sr; the following SyslogSeverityMatchFound events generated: SeverityMatch : Alert MatchedEvent : Apr 27 08:59:08 uccx-sr local7 1 : 53: uccx-sr.cisco.local: Apr 27 2022 03:29:08.290 UTC : %UC\_REST\_CLIENT-1-UCCX\_TO\_CUIC\_SYNC\_FAILED: %[RTR=User with userID:anie failed to be synced to CUIC. Please run sync CLI command to fix the issue.] [AppID=Cisco Unified CCX Engine][ClusterID=][NodeID=uccx-sr]: Notification to CUIC failed AppID :

Cisco Syslog Agent ClusterID : NodeID : uccx-sr TimeStamp : Wed Apr 27 08:59:08 IST 2022

#### Vérification

#### Des journaux

Activer les suivis.

Accédez à Cisco Unified CCX Serviceability > Trace > Configuration et sélectionnez Cisco Unified CCX Engine et définissez les traces.

REST\_CLIENT - Debug, Xdebug1

Enregistrez les modifications après avoir activé les suivis.

#### Collecter les journaux du moteur Cisco Unified CCX à partir de RTMT

#### Extrait

1440456: Apr 27 08:59:08.286 IST %MIVR-REST\_CLIENT-7-UNK: [MIVR\_SS\_RM\_CONFIG-94-0-CONFIG] com.cisco.uccx.rest.client.CuicUserMgmtRestClient CuicUserMgmtRestClient.DELETE succeded, result=DELETE <u>https://uccx-sr.cisco.local:8444/cuic/rest/cuicusers</u> returned a response status of 200 OK 1440457: Apr 27 08:59:08.287 IST %MIVR-REST\_CLIENT-7-UNK: [MIVR\_SS\_RM\_CONFIG-94-0-CONFIG] com.cisco.uccx.rest.util.cuic.CuicUserMgmtRestUtils raising alert since deleteUsers API returned some failed users 1440458: Apr 27 08:59:08.287 IST %MIVR-REST\_CLIENT-7-UNK: [MIVR\_SS\_RM\_CONFIG-94-0-CONFIG] com.cisco.uccx.rest.util.cuic.CuicUserMgmtRestUtils Failed users list sizelFailed users list : [anie] 1440459: Apr 27 08:59:08.287 IST %MIVR-REST\_CLIENT-7-UNK: [MIVR\_SS\_RM\_CONFIG-94-0-CONFIG] com.cisco.uccx.rest.util.cuic.CuicUserMgmtRestUtils parseFailedUsers ::anie 1440460: Apr 27 08:59:08.291 IST %MIVR-REST\_CLIENT-1-UCCX\_TO\_CUIC\_SYNC\_FAILED: [MIVR\_SS\_RM\_CONFIG-94-0-CONFIG] com.cisco.uccx.rest.util.cuic.CuicUserMgmtRestUtils Notification to CUIC failed: UCCX TO CUIC SYNC failed for these resources:::=User with userID:anie failed to be synced to CUIC. Please run sync CLI command to fix the issue. 1440461: Apr 27 08:59:08.291 IST %MIVR-REST\_CLIENT-7-UNK: [MIVR\_SS\_RM\_CONFIG-94-0-CONFIG] com.cisco.uccx.rest.util.cuic.CuicUserMgmtRestUtils Failed users list sizelFailed users list : [anie] 1440462: Apr 27 08:59:08.291 IST %MIVR-REST\_CLIENT-7-UNK: [MIVR\_SS\_RM\_CONFIG-94-0-CONFIG] com.cisco.wf.admin.iaq.DBIAQConfiguration raiseRTMTAlertOnNotifcationFailure :: Sync API call failed for the userID ::anie

#### **Depuis CLI**

1. Sur l'interface de ligne de commande, exécutez la requête SQL pour vérifier si l'ID utilisateur existe dans la base de données CUIC.

Exécutez SQL, sélectionnez ID, nom, description, dans cuic\_data:cuicuser où nom comme '%anie%'.

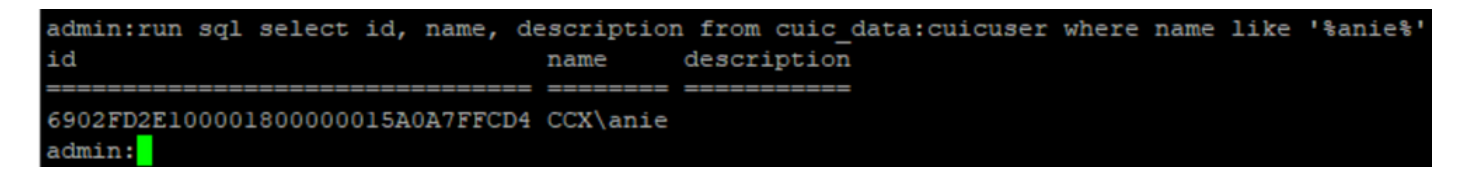

2. Connectez-vous à la page UCCX Admin. Accédez à **Gestion des utilisateurs > Affichage utilisateur** et notez que l'ID utilisateur n'existe pas.

| Cisco Unified             | I CCX Administration  |               | Navigation Cisco Unified CCX Administration |
|---------------------------|-----------------------|---------------|---------------------------------------------|
| For Cisco Unified Com     | munications Solutions |               | cisco About                                 |
| n Applications Subsystems | Wizards Tools Help    |               |                                             |
| Configuration             |                       |               |                                             |
| 5                         |                       |               |                                             |
| Search results displayed  |                       |               |                                             |
| Search results displayed  |                       |               |                                             |
|                           | Search                |               |                                             |
|                           | oourch                |               |                                             |
| er List                   |                       |               |                                             |
| User ID △ 7               | First Name △ ∇        | Last Name △ ∇ | Capability △ ∇                              |
| 2 ccxadmin                | admin                 | admin         | None                                        |
| FinesseTest               |                       | EinesseTest   | Agent                                       |
| VR-TEST1                  |                       | IVR-TEST      | Agent                                       |
| VR-TEST2                  |                       | IVR-TEST2     | None                                        |
| 2 <u>newccx</u>           |                       | admin         | None                                        |
| Supervisor1               |                       | Supervisor1   | Agent                                       |
| Supervisor2               |                       | Supervisor2   | None                                        |
| testing1                  |                       | testing1      | Supervisor.Agent                            |
| testing2                  |                       | testing2      | Agent                                       |
| s user1                   |                       | user          | Supervisor                                  |
| user2                     |                       | user2         | Supervisor                                  |
| 2 <u>user4</u>            |                       | agentlab4     | Agent                                       |
| uuser3                    |                       | user3         | Agent                                       |

Vérifiez si vous pouvez supprimer l'utilisateur de CUIC. L'utilisateur ne peut pas être supprimé de CUIC avec l'erreur « Impossible de supprimer l'utilisateur. Cet utilisateur possède une ou plusieurs entités."

| cisco                                                                                  | Cisco Unified Intelligence Center |                                 |               |                 | S                                                  | uper Admin  |
|----------------------------------------------------------------------------------------|-----------------------------------|---------------------------------|---------------|-----------------|----------------------------------------------------|-------------|
| <b>H</b> ome                                                                           | Users                             |                                 |               |                 |                                                    | 0           |
| Analyzer                                                                               | Q anie 🛞                          | All Administrators 1 Inactive 0 |               |                 | Õ                                                  | Create User |
|                                                                                        | User Name                         | Last Name, First Name           | Administrator | Report Designer | Report Viewer                                      | Actions     |
| Dashboards                                                                             | CCX\anie                          |                                 |               | R               | 0 8                                                |             |
| Reports<br>Report<br>Definitions<br>Ualue Lists<br>Configure<br>Configure<br>Schedules |                                   |                                 |               | 3               | Cannot delete the user. This one or more entities. | user owns   |

Solution

Comme observé, si l'utilisateur a accès à une ou plusieurs entités, vous ne pouvez pas supprimer l'utilisateur directement de CUIC avec l'erreur

"Impossible de supprimer l'utilisateur. Cet utilisateur possède une ou plusieurs entités."

#### Identifier les entités appartenant à l'utilisateur

Deux méthodes permettent d'identifier les entités appartenant à l'utilisateur.

Méthode 1. Utilisation de SQL directement avec la base de données.

Méthode 2. Utilisez l'état Propriété et accès aux ressources sous Etats > Stock > Administrateur Intelligence Center.

Méthode 1.

Identifiez l'ID utilisateur pour lequel l'alerte a été déclenchée, avec la requête SQL :

admin:run sql select id, name, description from cuic\_data:cuicuser where name like '%anie%' id name description

----- -----

6902FD2E100001800000015A0A7FFCD4 CCX\anie

Notez l'ID utilisateur dans la sortie et remplacez-le par **<userld>** dans la liste des requêtes SQL afin d'obtenir la propriété des entités appartenant à l'utilisateur.

run sql select Id, name from cuic\_data:cuicCategory where Owner = '<userId>'
run sql select Id, name from cuic\_data:cuicDashboard where Owner = '<userId>'
run sql select Id, name from cuic\_data:cuicReportDefinition where Owner = '<userId>'
run sql select Id, name from cuic\_data:cuicReport where Owner = '<userId>'
run sql select Id, name from cuic\_data:cuicDatasource where Owner = '<userId>'
run sql select Id, name from cuic\_data:cuicValueList where Owner = '<userId>'
run sql select Id, name from cuic\_data:cuicCollection where Owner = '<userId>'
run sql select Id, name from cuic\_data:cuicCollection where Owner = '<userId>'
run sql select Id, name from cuic\_data:cuicCollection where Owner = '<userId>'
run sql select Id, name from cuic\_data:cuicCollection where Owner = '<userId>'
run sql select Id, name from cuic\_data:cuicCollection where Owner = '<userId>'
run sql select Id, name from cuic\_data:cuicCollection where Owner = '<userId>'
run sql select Id, name from cuic\_data:cuicCollection where Owner = '<userId>'
run sql select Id, name from cuic\_data:cuicCollection where Owner = '<userId>'
run sql select Id, name from cuic\_data:cuicCollection where Owner = '<userId>'
run sql select Id, name from cuic\_data:cuicCollection where Owner = '<userId>'
run sql select Id, name from cuic\_data:cuicCollection where Owner = '<userId>'
run sql select Id, name from cuic\_data:cuicCollection where Owner = '<userId>'
run sql select Id, name from cuic\_data:cuicCollection where Owner = '<userId>'
run sql select Id, name from cuic\_data:cuicCollection where Owner = '<userId>'
run sql select Id, name from cuic\_data:cuicCollection where Owner = '<userId>'
run sql select Id, name from cuic\_data:cuicCollection where Owner = '<userId>'
run sql select Id, name from cuic\_data:cuicCollection where Owner = '<userId>'
run sql select Id, name from cuic\_data:cuicCollection where Owner = '<userId>'
run sql select Id, name from cuic\_data:cuicCollection where Owner = '<userId>'
run sql select Id, name from cuic\_data:cuicCollection where Owner =

run sql select Id, ScheduledreportName from cuic\_data:cuicScheduledReports where UserId =
'<userId>'

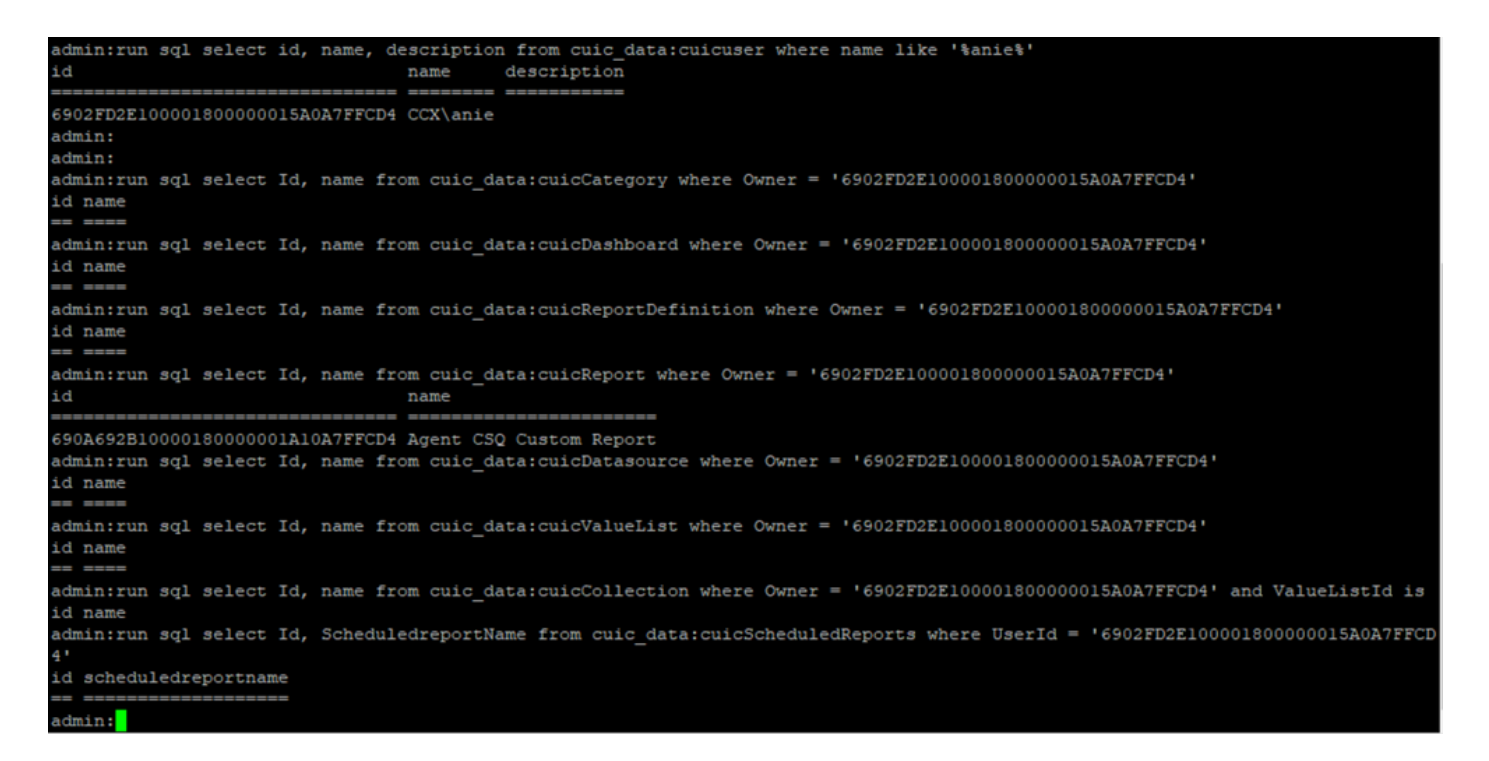

D'après les résultats des requêtes SQL, il est clair que l'utilisateur n'est propriétaire que d'une seule entité qui est un rapport personnalisé portant le nom « Rapport personnalisé CSQ de l'agent ».

Méthode 2.

Utilisez l'état « Propriété et accès aux ressources » sous **Rapports > Stock > Administrateur** Intelligence Center > Propriété et accès aux ressources.

**Remarque :** Rapport de propriété et d'accès aux ressources - décrit les droits d'accès aux vues des utilisateurs et l'état de propriété des utilisateurs qui utilisent des ressources Unified Intelligence Center telles que les tableaux de bord, les rapports et d'autres entités. Le rapport Resource Ownership and Access d'une version particulière est disponible dans le modèle Admin Security de la page Software ;

https://software.cisco.com/download/home/282163829/type/284697222/release/11.5%25281%252

Importer le rapport sur le CUIC. Exécutez le rapport sur l'utilisateur pour identifier l'entité appartenant à l'utilisateur sur le CUIC.

| cisco      | Cisco Unified Intelligence Center |               |                           |          | Super Adr   | nin   |      |
|------------|-----------------------------------|---------------|---------------------------|----------|-------------|-------|------|
|            | Reports                           |               | Resource Ownership and Ac | ccess    |             |       | ×    |
| Home       | Resource Owne                     |               |                           | 0        |             |       |      |
| Analyzer   | Resource Ownership and Access     |               |                           |          |             |       |      |
|            |                                   |               |                           |          | Permissions |       |      |
| Dashboards | Owner                             | Resource Type | Resource                  | User     | Execute     | Write | olun |
|            | - CCX\anie                        |               |                           |          |             |       | suu  |
| (E)        |                                   | - Report      |                           |          |             |       |      |
| Reports    |                                   |               | - Agent CSQ Custom Report |          |             |       |      |
|            |                                   |               |                           | CCX\anie | 4           | 1     |      |

### Supprimer l'utilisateur de CUIC

Avec les deux méthodes, vous avez trouvé l'entité appartenant à l'utilisateur. L'étape suivante consiste à supprimer l'utilisateur, ce qui peut se faire comme suit

Option 1. **Se connecter en tant que** pour simuler la connexion de l'utilisateur et naviguer jusqu'au rapport appartenant à l'utilisateur et le supprimer. Cependant, vous ne savez pas si quelqu'un d'autre utilise ce rapport. Toutefois, si ce rapport ou cette entité n'est pas important et n'est pas utilisé actuellement, vous pouvez le supprimer.

Option 2. Utilisez SQL sur CLI pour mettre à jour la propriété et faire de super admin le propriétaire de cette entité.

Option 1.

Connectez-vous à CUIC avec Super Admin et accédez à la section Users. Recherchez l'utilisateur et sélectionnez l'option **Exécuter en tant que** dans le menu Action, comme illustré dans l'image.

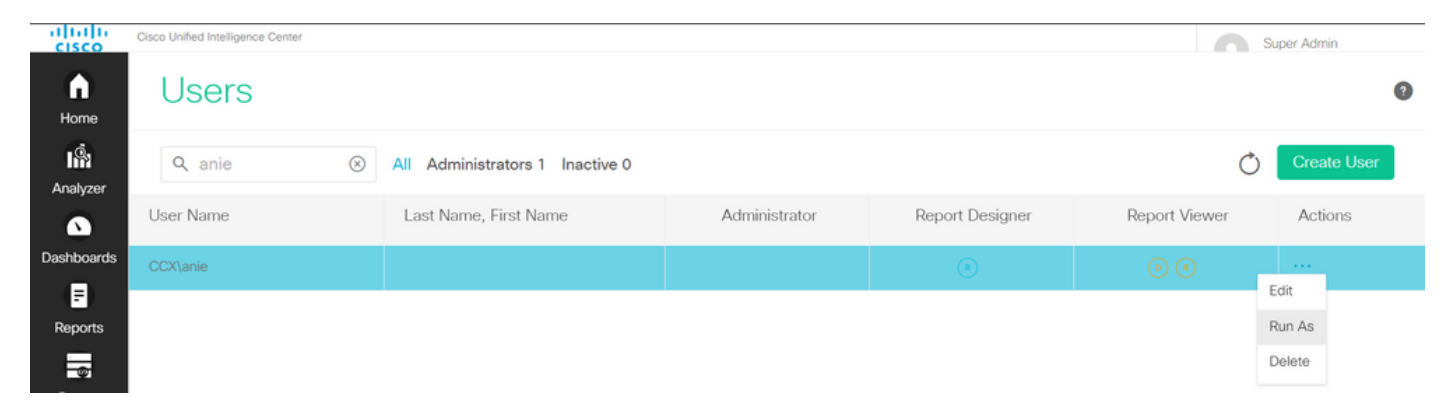

Vous pouvez remarquer la page redirigée vers lorsque super admin est connecté et simuler la connexion pour l'utilisateur anie. Cela ne nécessite aucune information d'identification, mais CUIC le simule. La connexion directe pour cet utilisateur ne fonctionne pas car cet utilisateur n'existe pas.

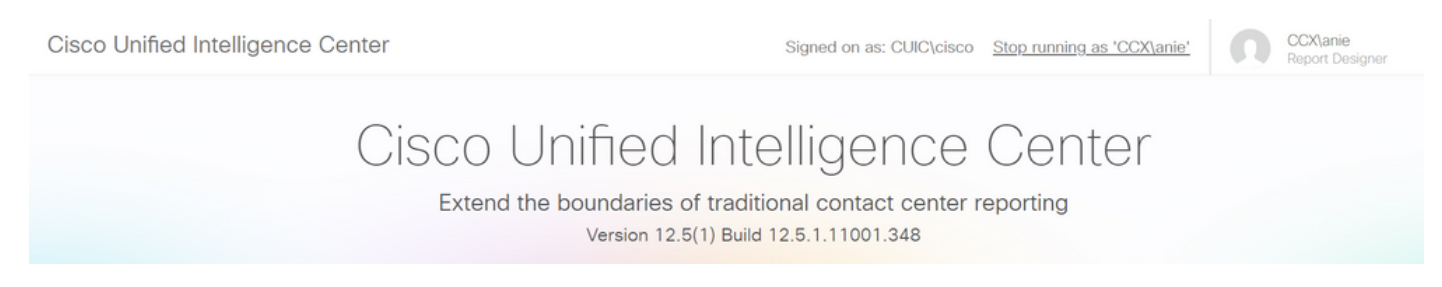

Accédez aux rapports, recherchez le nom du rapport identifié et supprimez-le.

| cisco          | Cisco Unified Intelligence Center |   | Signed o                    | an as: CLIIC\cisco Stop running as 'CCX\anie' | 00                                                                               | X\anie                                                                           |   |
|----------------|-----------------------------------|---|-----------------------------|-----------------------------------------------|----------------------------------------------------------------------------------|----------------------------------------------------------------------------------|---|
| n<br>Home      | Reports                           |   |                             |                                               |                                                                                  |                                                                                  | 0 |
| Analyzer       | Q All Favorites 0                 |   |                             | Ċ                                             | Import                                                                           | New 👻                                                                            |   |
|                | Name                              | ~ | Description                 | Report Definition                             |                                                                                  | Actions                                                                          |   |
| Dashboards     | E Stock                           |   |                             | -                                             |                                                                                  |                                                                                  |   |
| (E)<br>Reports | Agent CSQ Custom Report           |   | Agent CSQ Statistics Report | Agent CSQ Statistics Report Definition        |                                                                                  | *                                                                                |   |
| Value Lists    |                                   |   |                             |                                               | Edit<br>Set<br>Save<br>Ren:<br>Mov<br>Add<br>Dele<br>Perr<br>Perr<br>Perr<br>Exp | Default Filter<br>e As<br>ame<br>ve<br>Help<br>tte<br>missions<br>malinks<br>ort |   |

Une fois le rapport supprimé, continuez et arrêtez l'Exécution en tant que.

Lorsque CUIC est reconnecté avec super admin, accédez à la section Utilisateurs et vous devez pouvoir supprimer l'élément utilisateur.

Option 2.

Cette option peut être utile lorsque vous ne souhaitez pas supprimer le rapport personnalisé et continuer à l'utiliser. Connectez-vous à CUIC et utilisez l'option **Run As** pour simuler le compte utilisateur manquant. Accédez ensuite aux rapports, recherchez des rapports et modifiez les autorisations pour inclure le groupe pour les administrateurs ou les utilisateurs de rapports :

| cisco        | Cisco Unified Intelligence Center |   | Signed o                    | n as: CLIIC\cisco Ston running as 'CCX\anie' | 00                                      | X\anie                                               |   |
|--------------|-----------------------------------|---|-----------------------------|----------------------------------------------|-----------------------------------------|------------------------------------------------------|---|
| <b>Home</b>  | Reports                           |   |                             |                                              |                                         | •                                                    | ) |
| Analyzer     | Q All Favorites 0                 |   |                             | Õ                                            | Import                                  | New 🗸                                                |   |
|              | Name                              | ~ | Description                 | Report Definition                            |                                         | Actions                                              |   |
| Dashboards   | E Stock                           |   |                             | -                                            |                                         |                                                      |   |
| E<br>Reports | Agent CSQ Custom Report           |   | Agent CSQ Statistics Report | Agent CSQ Statistics Report Definition       |                                         | *                                                    |   |
| Value Lists  |                                   |   |                             |                                              | Edit<br>Set<br>Sav<br>Ren<br>Mov<br>Add | Default Filter<br>e As<br>ame<br>ve<br>I Help<br>ete |   |
|              |                                   |   |                             |                                              | Perr                                    | missions<br>malinks<br>ort                           |   |

# Permissions Agent CSQ Custom Report

| Q All           |   |              |              |   | Õ                                                                                                    |
|-----------------|---|--------------|--------------|---|----------------------------------------------------------------------------------------------------|
| Group Name      | w | View         | Edit         |   | Members                                                                                                    |
| Agents          |   | $\checkmark$ | $\checkmark$ | > | Agents                                                                                                    |
| ReportingUsers* |   |              |              |   | CCX\anie<br>CCX\finessetest<br>CCX\ivr-test1<br>CCX\supervisor1<br>CCX\testing1<br>CCX\testing2<br>CCX\user4<br>CCX\user2<br>CCX\uuser3<br>CUIC\cisco |

Connectez-vous à l'interface de ligne de commande et vérifiez l'ID de propriétaire de l'utilisateur supprimé :

Mettre à jour la propriété de tous les rapports créés par cet utilisateur pour le super administrateur.

| admin:run | sql | update | cuic | data:cuicReport | set | owner | = | '11111111111111111111111111111111AAAA' | where | owner = | '6902FD2E | 10000180000 | 00015A |
|-----------|-----|--------|------|-----------------|-----|-------|---|----------------------------------------|-------|---------|-----------|-------------|--------|
| 0A7FFCD4' |     |        |      |                 |     |       |   |                                        |       |         |           |             |        |
| Rows: 1   |     |        |      |                 |     |       |   |                                        |       |         |           |             |        |
| admin:    |     |        |      |                 |     |       |   |                                        |       |         |           |             |        |

Reconnectez-vous au CUIC en tant que super admin et observez le rapport.

| alialia<br>cisco | Cisco Unified Intelligence Center |   |                             | Su Su                                  | iper Admin |
|------------------|-----------------------------------|---|-----------------------------|----------------------------------------|------------|
| <b>h</b> ome     | Reports                           |   |                             |                                        | 0          |
| Analyzer         | Q All Favorites 0                 |   |                             | C Import                               | New -      |
|                  | Name                              | ~ | Description                 | Report Definition                      | Actions    |
| Dashboards       | E Stock                           |   |                             | -                                      |            |
| E<br>Reports     | Agent CSQ Custom Report           |   | Agent CSQ Statistics Report | Agent CSQ Statistics Report Definition | * …        |

Procédez à la suppression de l'utilisateur sur CUIC maintenant. Puisqu'il n'existe aucune autre entité détenue par l'utilisateur. Accédez à **Configure > User > Actions Menu > Delete** comme indiqué dans l'image.

×

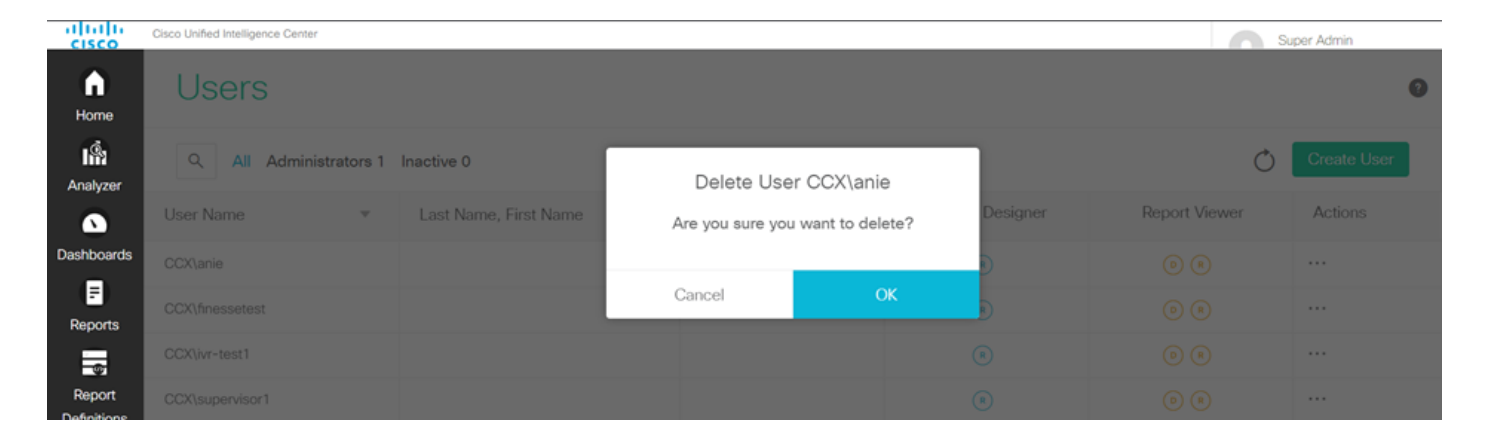

Dans la partie inférieure droite de la page, une fenêtre contextuelle apparaît lorsque l'utilisateur a supprimé la page.

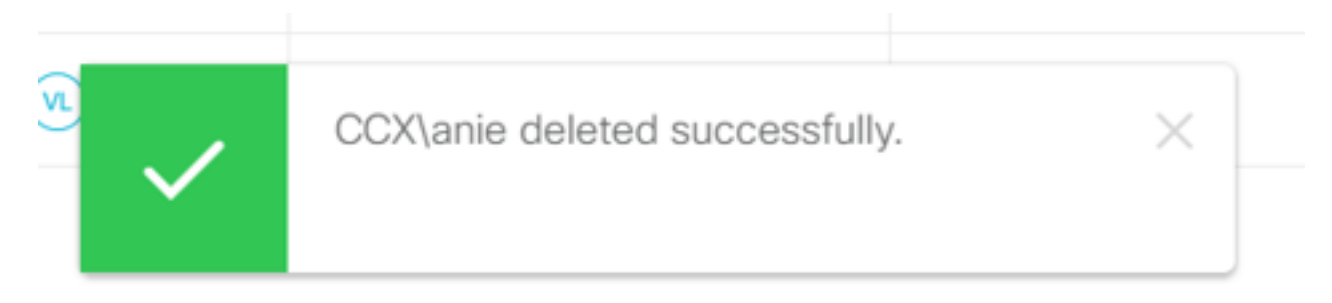

Cela confirme que l'utilisateur anie a été supprimé de CUIC.